## IDLによる解析と可視化

#### 松本洋介(千葉大学)

宇宙磁気流体・プラズマシミュレーションサマースクール 2013年8月6日 千葉大学統合情報センター

内容

- イントロダクション
- 環境設定
- データ入出力
- 1次元プロット
- 2次元可視化
- 3次元可視化
- プロシージャの描き方
- 図の保存・アニメーション作成
- まとめ

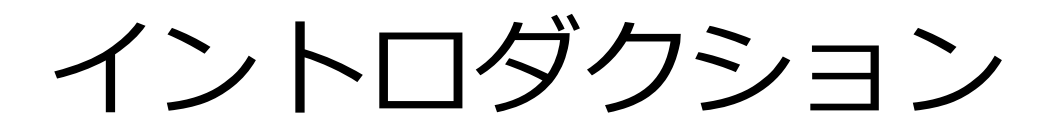

## IDL : Interactive Data Language

- Exelis Visual Information Solutionsより販売
  - 1フローティングライセンス(Linux版):25万円
- 太陽系探査衛星の解析環境として採用され続けている (例:SolarSoft)
- シミュレーション結果の解析・可視化にも
- Fortranライクなインタプリタ言語
- プロシージャ、関数
- 結構自動並列処理してくれる(FFT、sort、ベクトル演算、、)
- Linux, Windows, Mac-OS
- 32bit, 64bit OS対応

## 大規模計算とポスト処理

- スパコンで大規模計算して、数TBの結果が出た
- さて、どうしよう。。。
- IDLなら、データのポスト処理・解析・可視化まで可能 (私は実際にそうしています)
  - 1.並列出力データの結合
  - 2.データの読み込み、ポアソン方程式を解いてポテン

シャル計算(一部並列処理)

3.可視化

- AVSではきれいな図が描けますが、AVS上でポアソン方 程式を解けます?
- 実際の使用例を見てみよう!

IDLでこんなことまでできます1

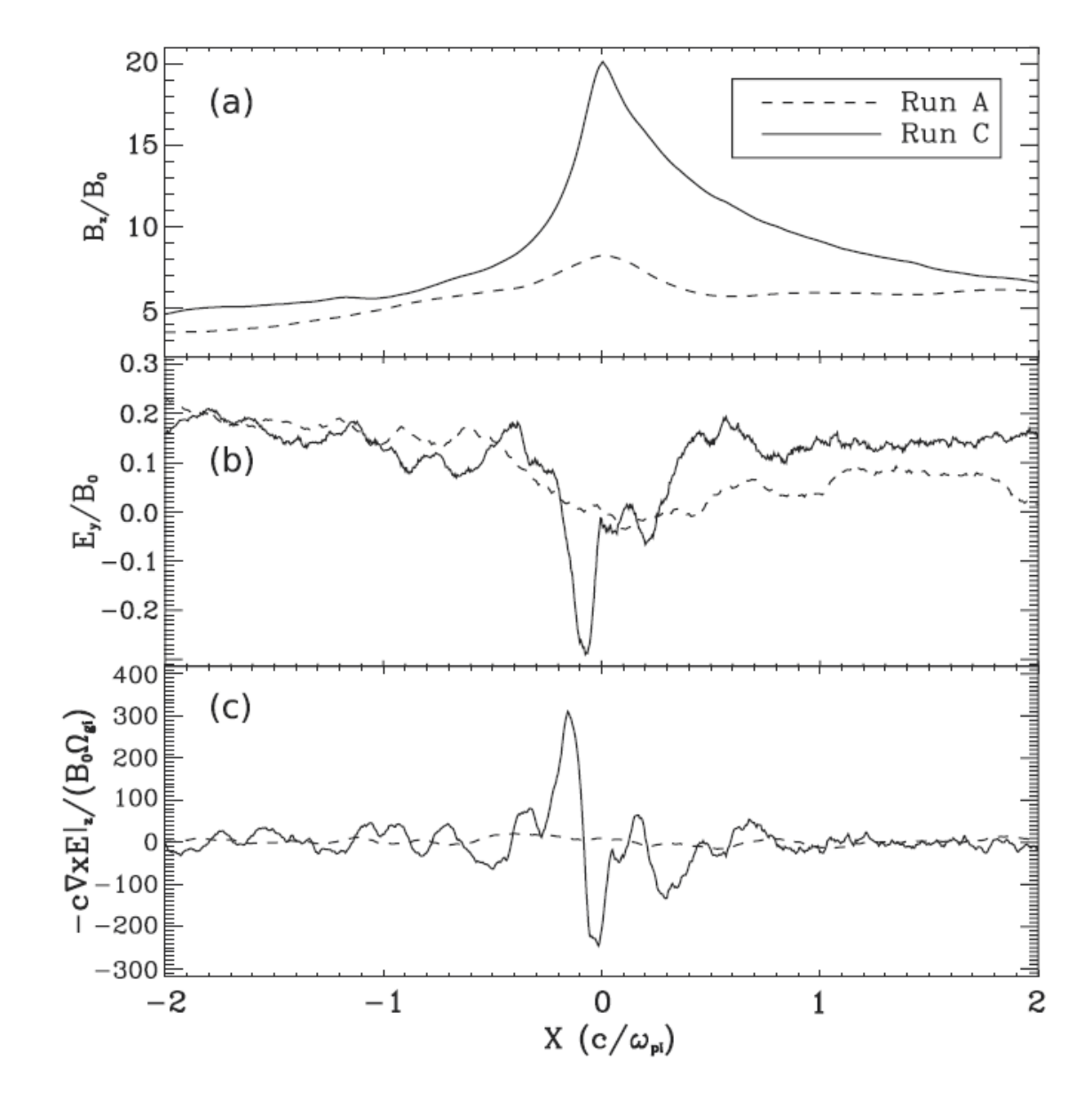

#### IDLでこんなことまでできます2

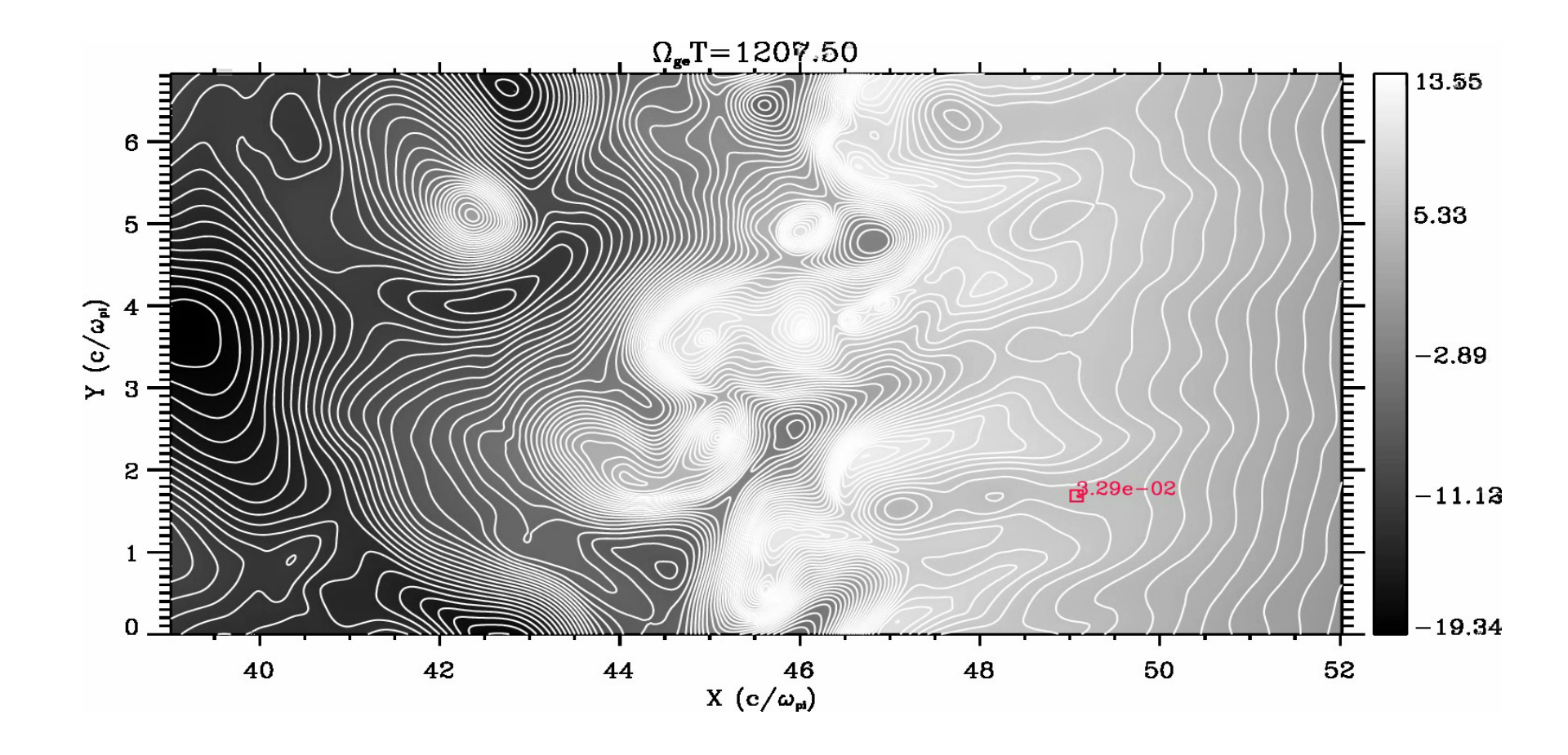

#### IDLでこんなことまでできます1+2

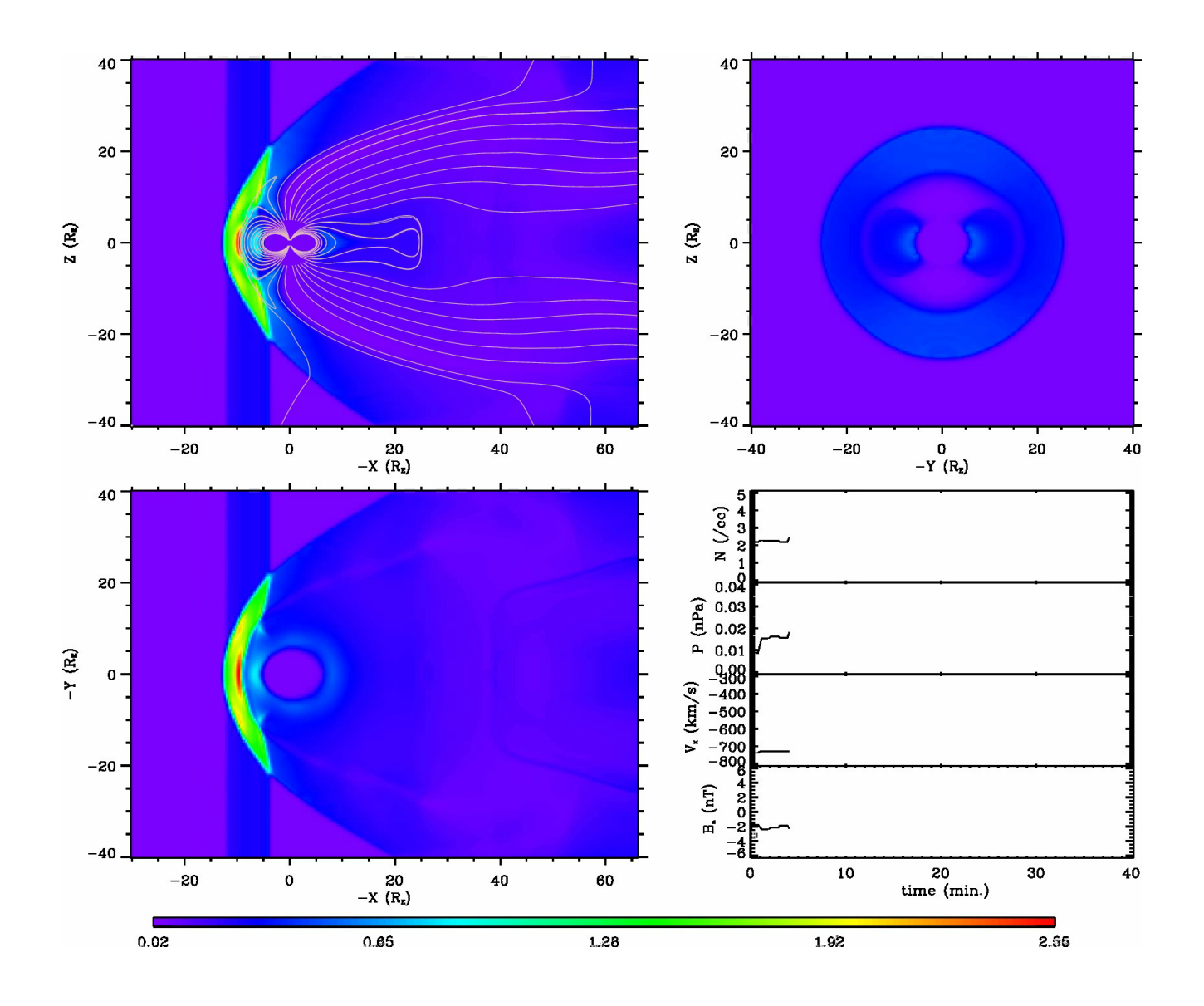

## IDLでこんなことまでできます3.1

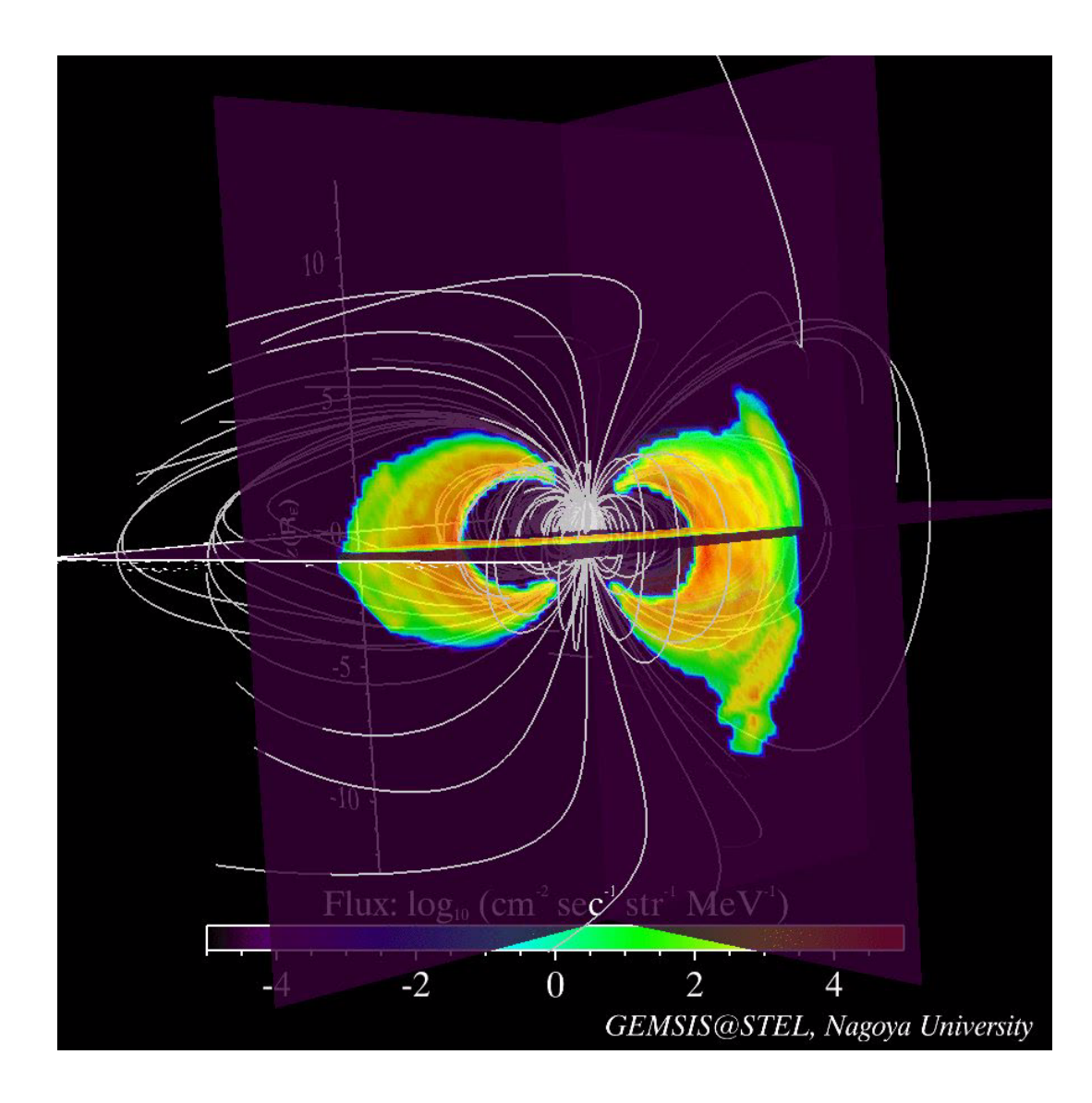

## IDLでこんなことまでできます3.2

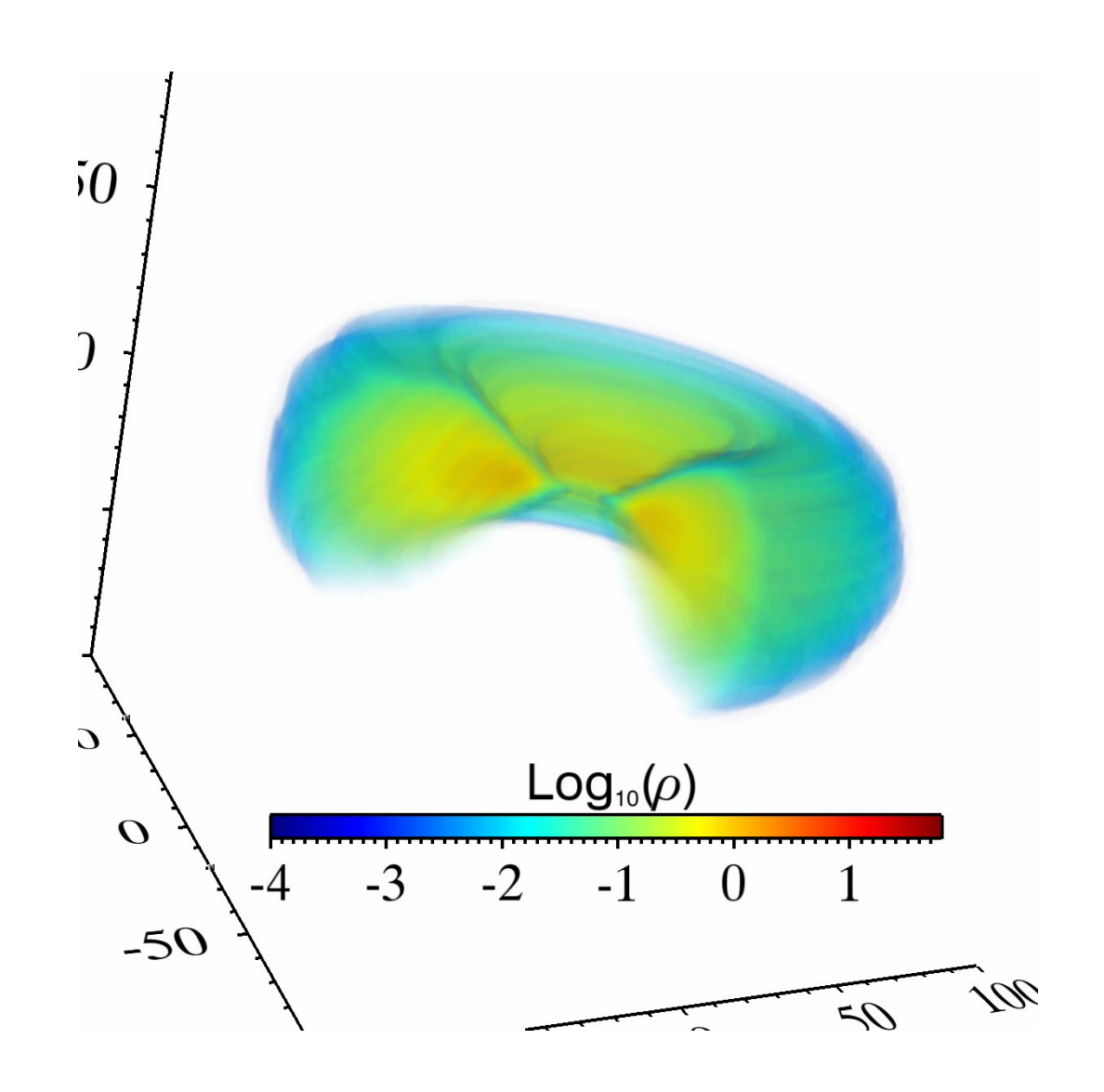

## 本講義のねらい

- IDLは何でもできるが、それらを全て使いこなすには時間
   がかかる
- 私がこれまで開発した、基本的なプロシージャ(ライブ ラリ)を使って、IDLによる解析を体験
- 内容は

http://www.astro.phys.s.chiba-u.ac.jp/~ymatumot/idl/ が ベース。ソースは公開しているので、それらを元に自由 に発展させてください

interactive data language

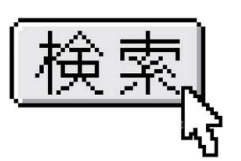

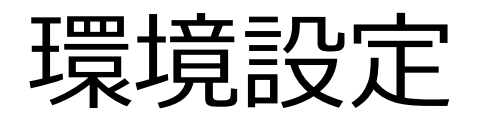

#### はじめに

- ~/idl/の中身を確認(setup.shで作成される)
- 実行は"idl"
- 環境変数 \$IDL\_STARTUP
  - idlを起動したときに実行するプログラムを指定したもの
  - tcshの場合、"setenv IDL\_STARTUP ~/idl/init.pro"
  - 起動時に~/idl/init.proの内容が実行されるようになる
- サブルーチンはプロシージャと呼ばれる。拡張子は".pro"
- IDLのPATH(次スライド)に含まれるディレクトリにあるプロシージャは、呼ばれると自動的にコンパイルされる。その際、ファイル名=プロシージャ名である必要がある

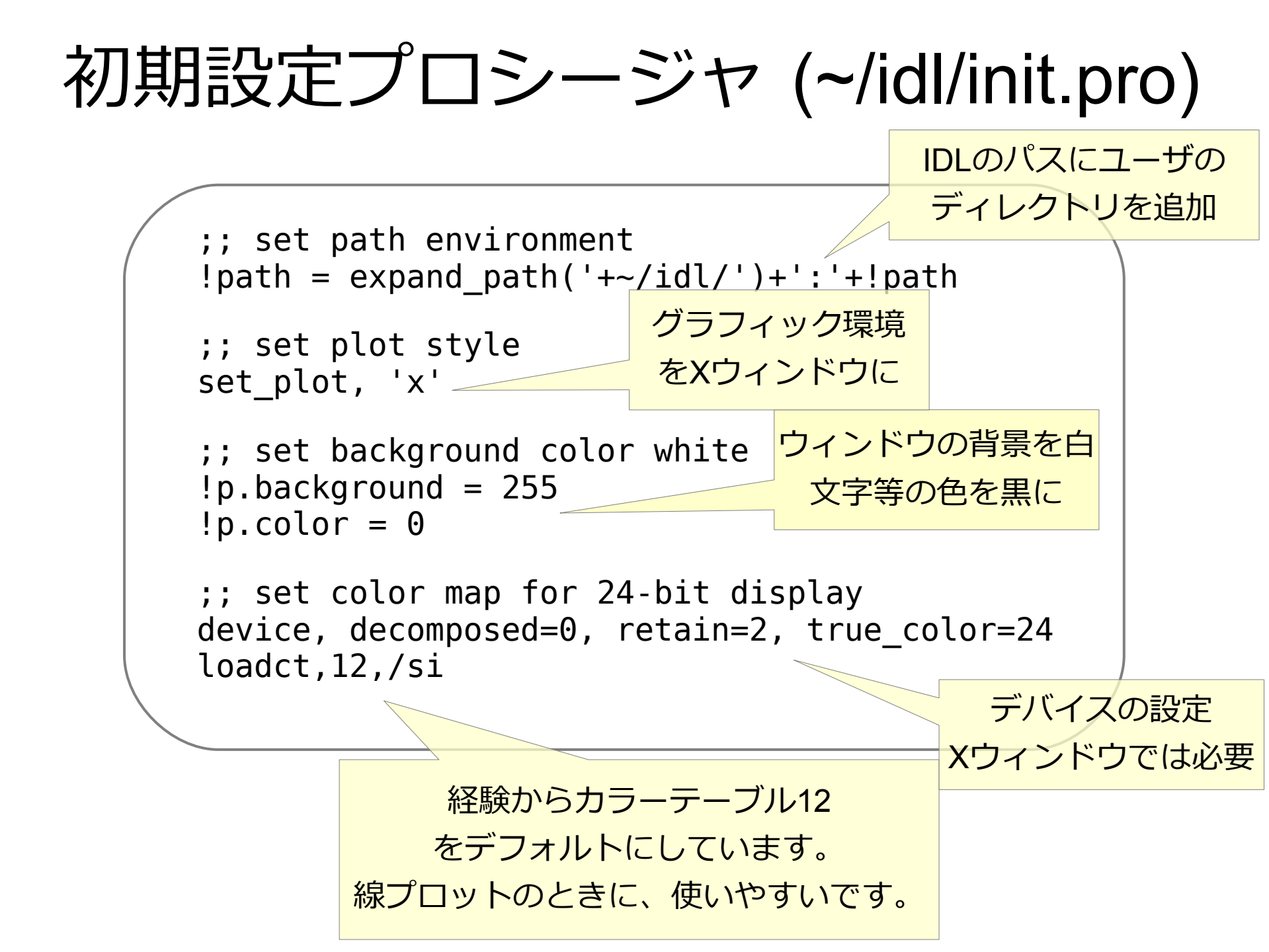

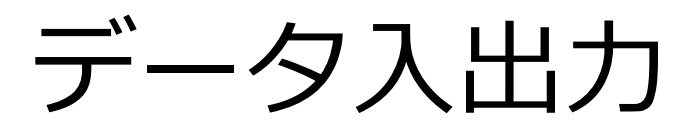

## file\_read.pro

- IDLではデータの入力がやや煩雑である。そのための手続きは(User's manual 17章)、
  - openr,1,'filename';;ファイル名を指定して、装置番号1に割り当 てる。
  - Input=fltarr(size);;データサイズの変数を作る
  - readf,1,input;;変数inputにデータを読み込む

といった命令が必要である。ここで問題なのは、データのサイズを毎回調べて指定する必要がある、命令が3回必要であるといったように、多数のデータを読み込む際には大変不便である。

 file\_readは、複数のテキストデータを読み込んで配列に 格納するプロシージャである

## file\_read.pro 使い方

file\_read ディスク上にある数値データを読み込み、値を返す関数

Syntax

Arguments

filename

読み込むデータのファイル名。ワイルドカードが使え、 パターンにマッチしたファイルを一度に読み込む。ただ し、読みこむ全ての数値データ配列数は等しい必要がある。

format

読み込むデータのデータフォーマットを指定する。

string

読み込むデータを文字列として読み込む。

silent

読み込むデータ情報の出力をしない。

compress

圧縮されたデータを読み込む

Example1

IDL> data= file\_read('010000\_bx.dat')
column: 256
line: 400
IDL> help, data
DATA DOUBLE=Array[256,400]

1次元プロット

## plot, oplot

線プロットの基本コマンド

#### たくさんオプションがあるので、困ったら IDL>?

Syntax plot, x, y, [,/xlog] [,/ylog] [,xtitle='xtitle'] [,ytitle='ytitle'] [,title='title'][,xrange=[xmin,xmax]], [,yrange=[ymin,ymax]] [,line=line] [,psym=psym] [,charsize=charsize] ...many more! Arguments х, у 横軸、縦軸に対応する1次元配列のデータ **Keywords** x(y)log 横(縦)軸を対数にする x(y)title x (y) 軸のタイトル title 図全体へのタイトル x(y)range プロットする図のx(y)軸の範囲 line プロットする線の種類 psym 点プロットする際のシンボルの指定 charsize 軸の文字のサイズ (デフォルト1.0)

## 使い方例1(ほんの一例です)

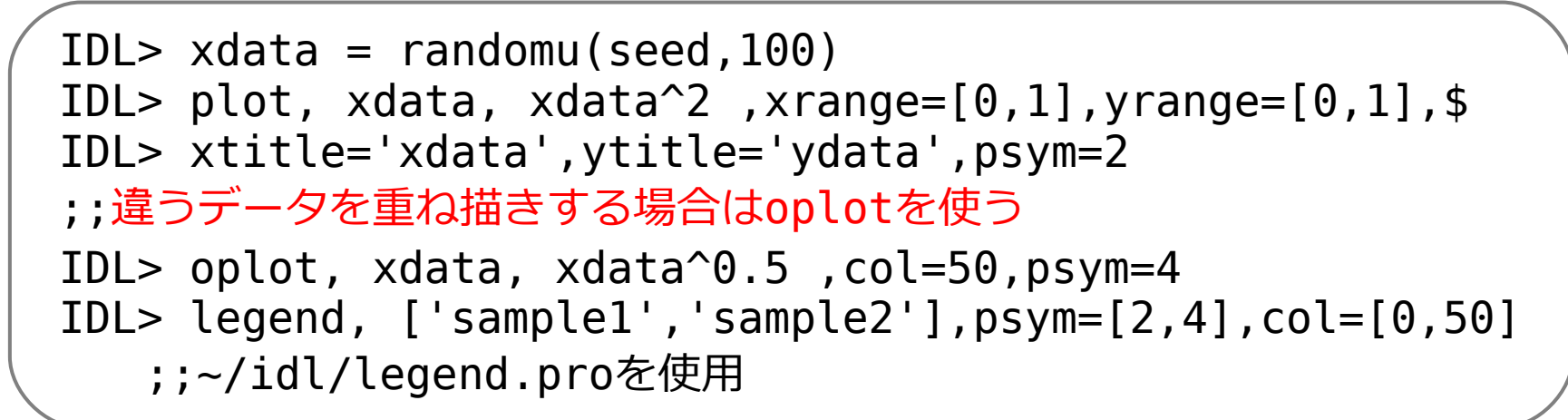

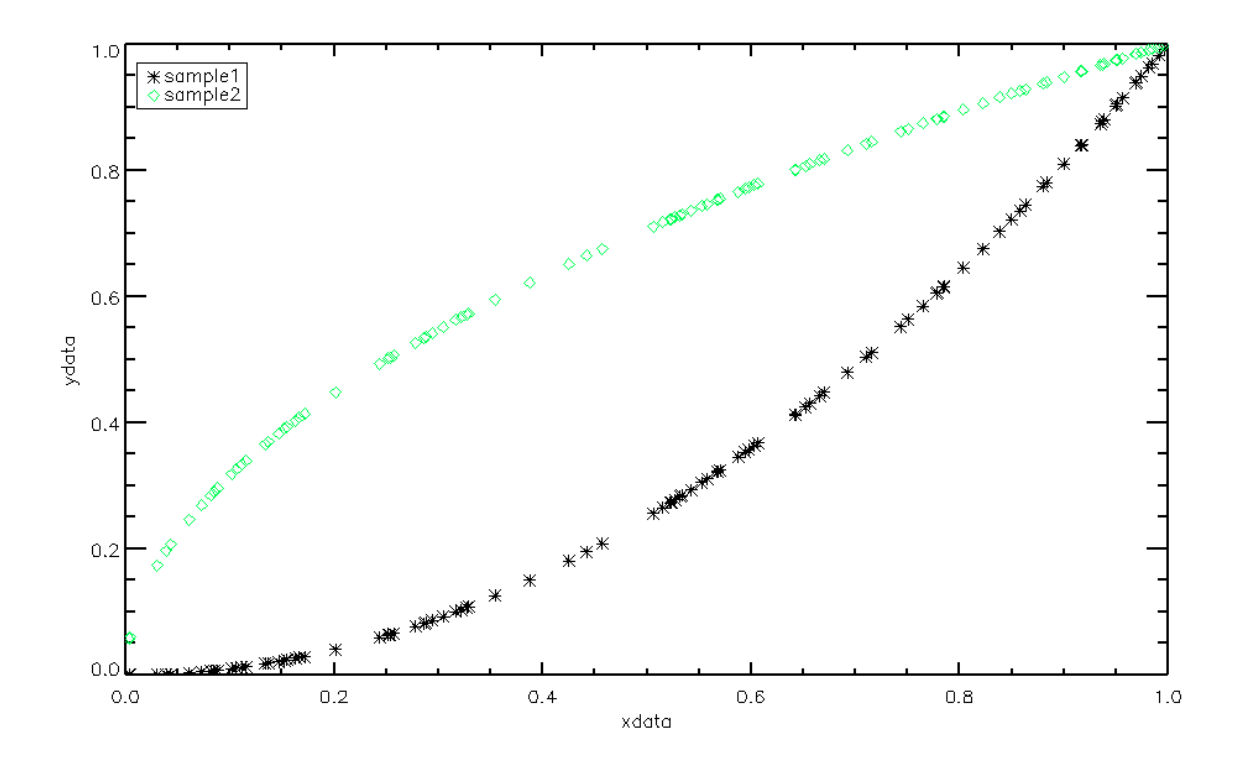

## 使い方例2(ほんの一例です)

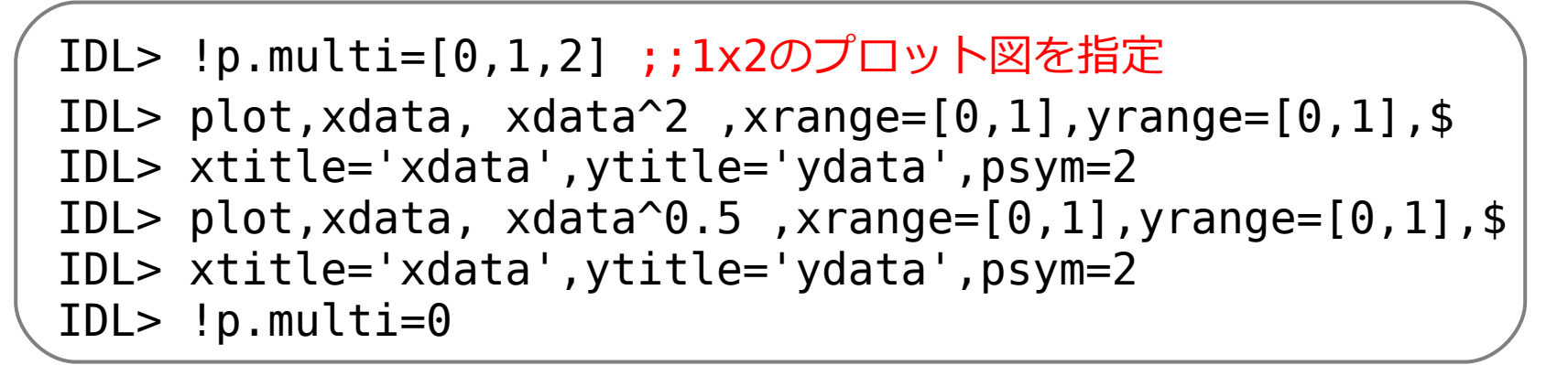

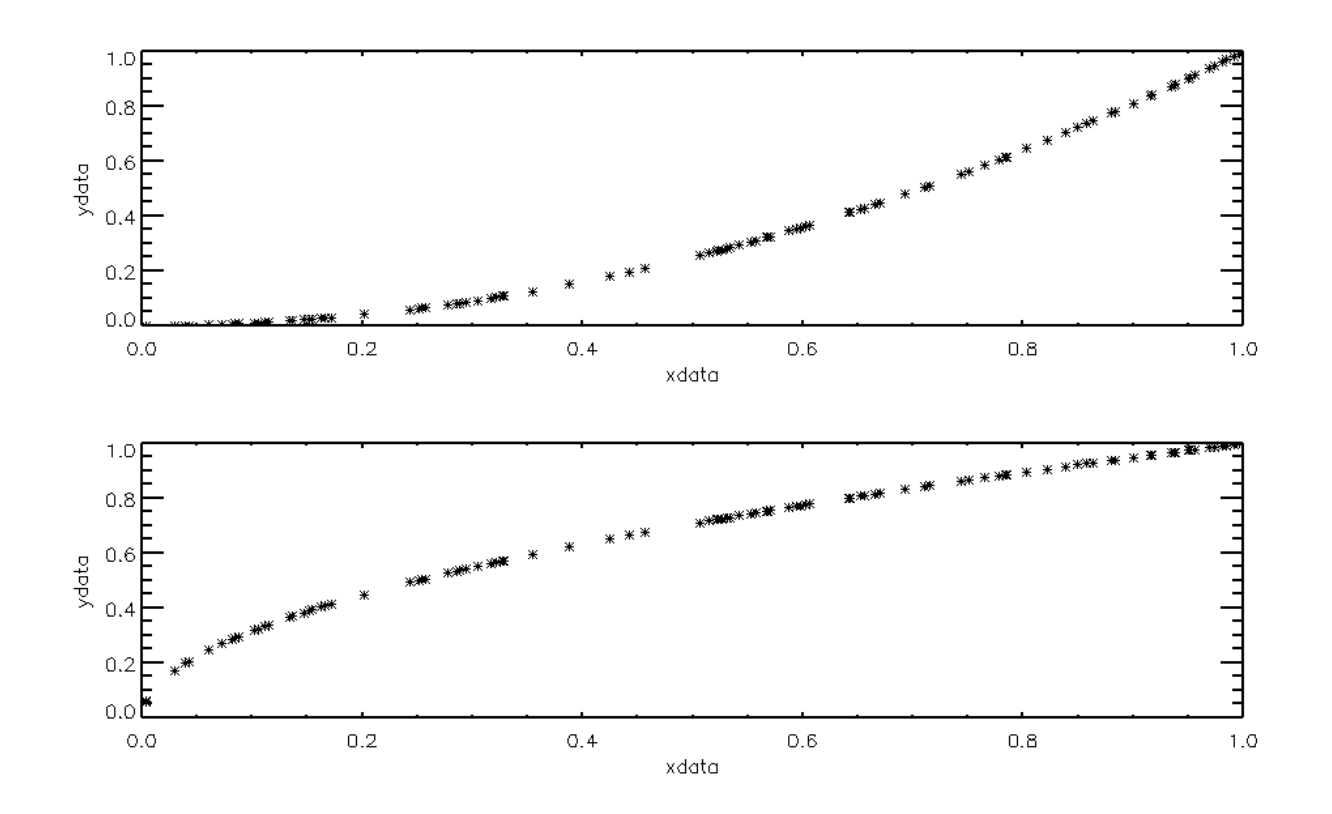

## 使い方例3(ほんの一例です)

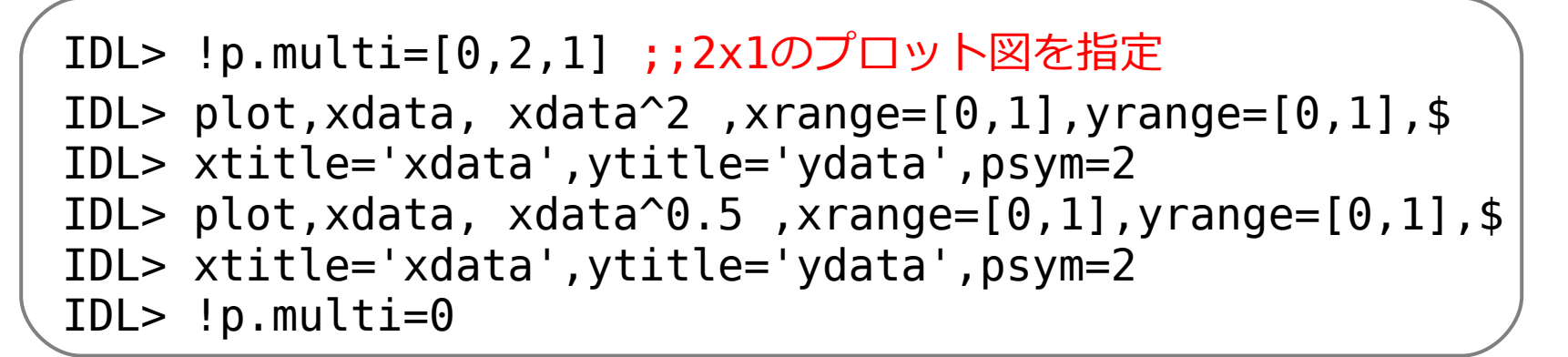

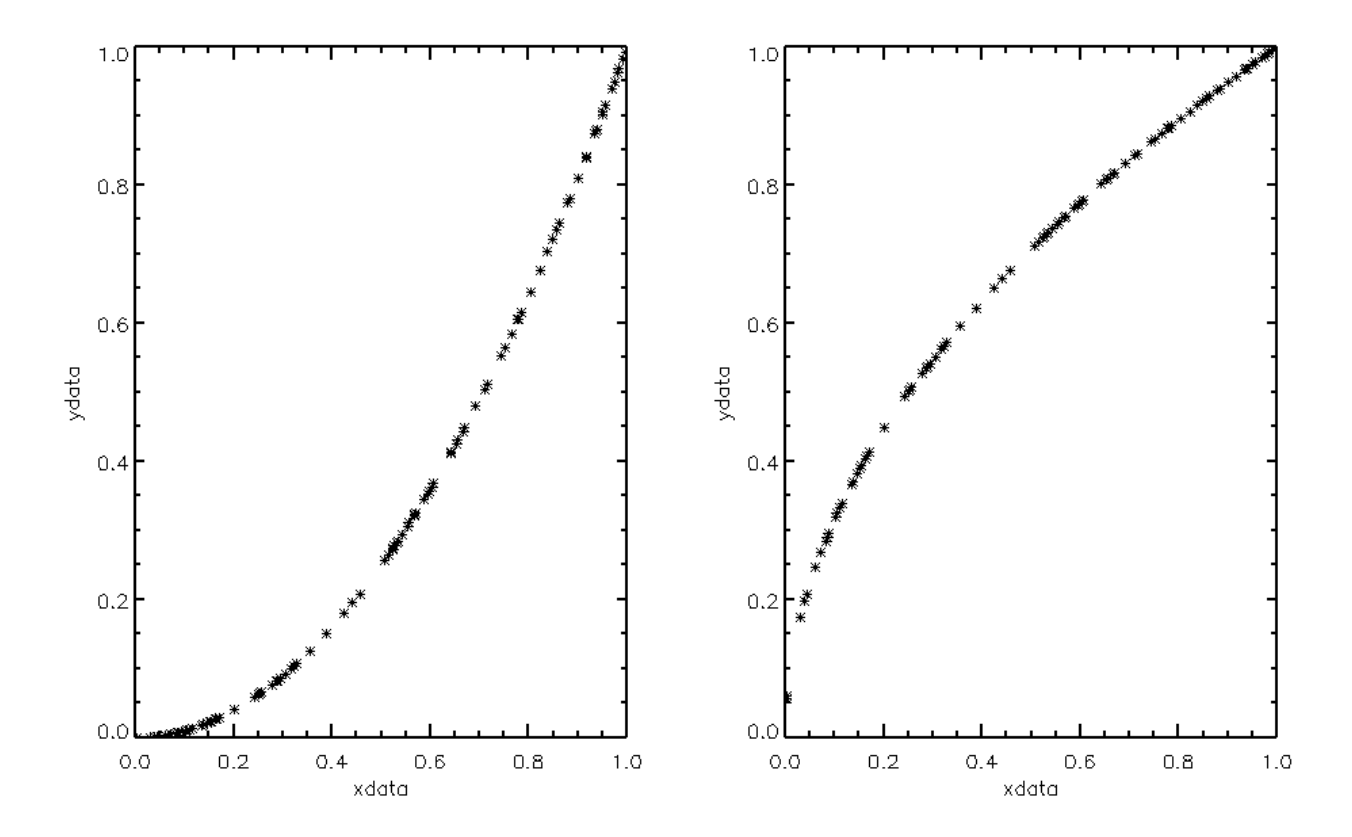

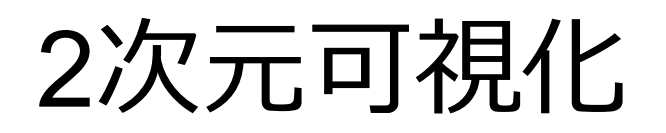

## plot\_clcnt.pro

- 2次元カラーコンター図
- 同ディレクトリ内の、color\_bar.pro, set\_window.proが必要
- 使用例:
  - IDL> deni = file\_read('024000\_den\_i.dat')
  - column: 512
  - line: 641
  - IDL> plot\_clcnt,deni,ct=33
- 詳細な使い方はHP

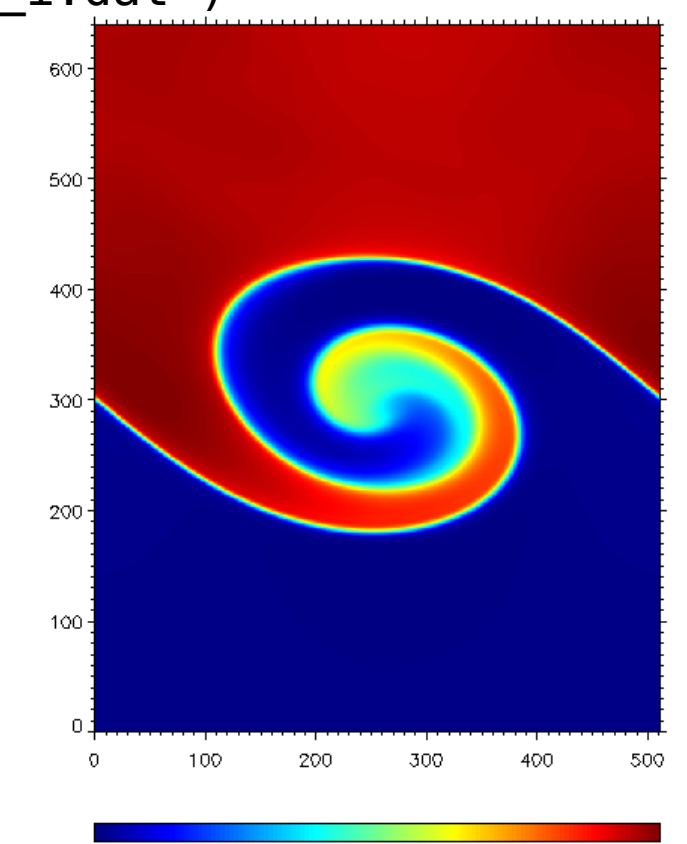

0.61

0.82

1.03

0.20

0.41

## plot\_cnt.pro

- 2次元配列のデータから、等高線を描く。
- 同ディレクトリ内の、set\_window.proが必要
- 使用例:
  - IDL> deni = file\_read('024000\_den\_i.dat')
    - column: 512 line: 641
  - IDL> pi = file\_read('024000\_pi.dat')
    \_\_\_\_\_\_
    - column: 512
  - IDL> plot clcnt,deni,ct=33
  - IDL> plot\_cnt,pi
- 詳細な使い方はHP

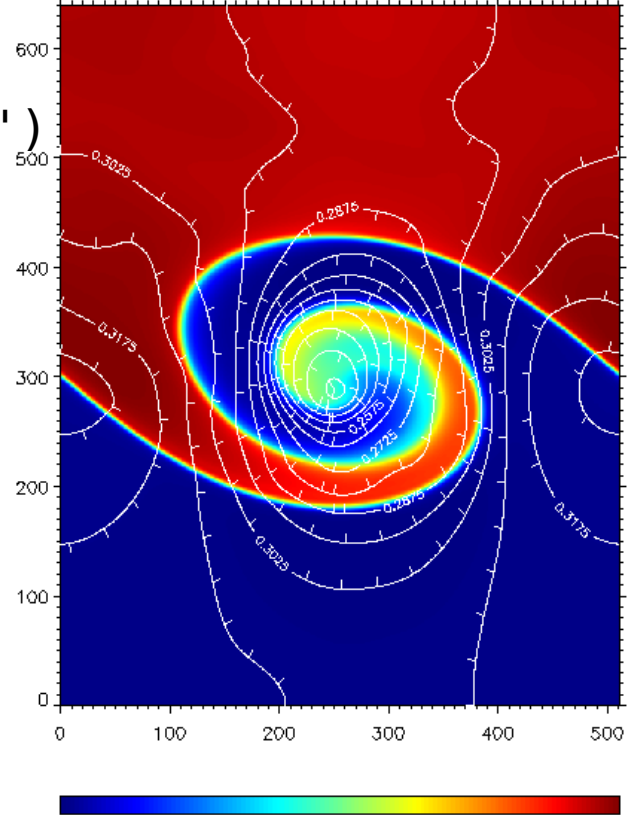

0.61

0.41

0.82

1.03

## plot\_vec.pro

- 2次元配列のデータを矢印でベクトル表示する
- 同ディレクトリ内の、set\_window.proが必要
- 使用例:
  - IDL> deni = file\_read('024000\_den\_i.dat')
  - column: 512
  - line: 641
  - IDL> vxi = file\_read('024000\_vxi.dat')
  - column: 512
  - line: 641
  - IDL> vyi = file\_read('024000\_vyi.dat')
  - column: 512
  - line: 641
  - IDL> plot\_clcnt,deni,ct=33
  - IDL> plot\_vec,vxi,vyi,30,15,color=192
- 詳細な使い方はHP

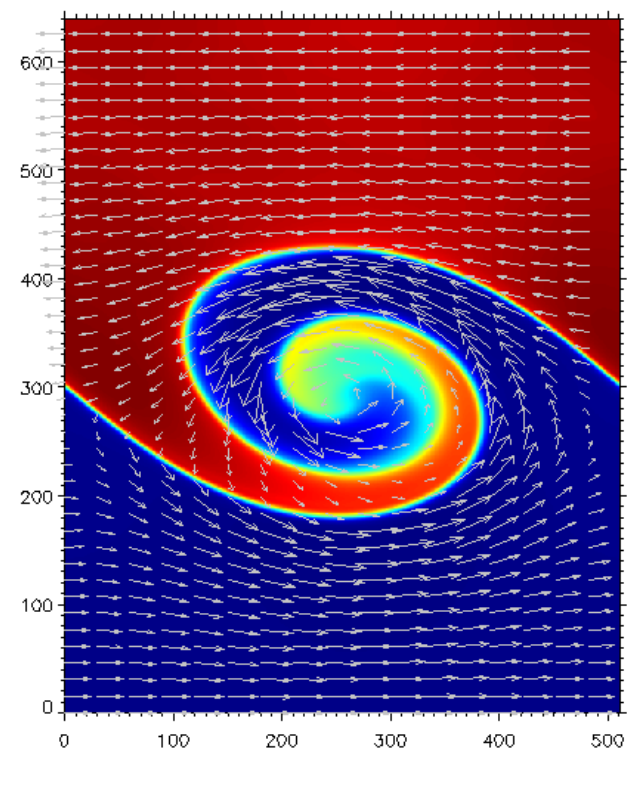

0.61

0.82

0.20

0.41

# 3次元可視化 (アドバンスドコース)

# Direct / Object グラフィックス

- 2次元描画で使われていたこれまでの方法をDirect Graphics
   と呼ぶ
- 対して、3次元可視化ではObject Graphicsの手法を用いる。
- オブジェクト指向プログラミング
- version8以降、線プロットもObject Graphicsで描画が可能に なっているが、これまで見たように、2次元描画まではこれ までのDirect Graphicsで充分である

Objectグラフィックスの階層構造

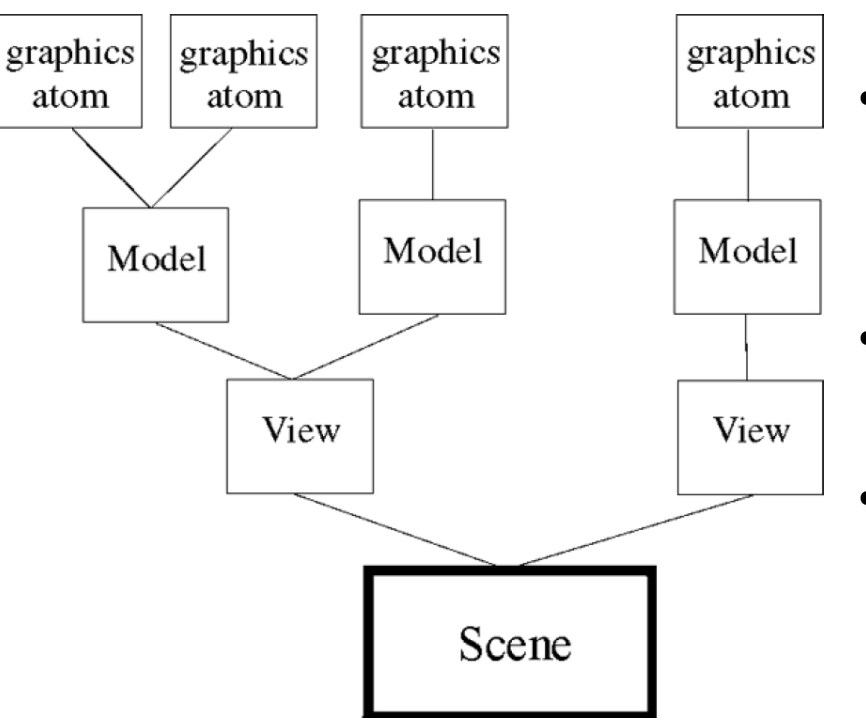

- graphics atom:最下層に位置するもの。2次元プロット、等高線、画像、3次元ボリュームなど。
- Model: graphic atomsが集まり。graphic atomsに対する座標変換はこのModel単位に対して適用される。
- View: Modelを組み合わせたひとつの 描画領域
- Scene: View自体で最上層になりうる が、いくつかのViewを用意した場合は Sceneが最上層に位置する。
- View/Sceneは仮想的なキャンパスなので、実際に表示する先としてウィンドウ(IDLgrWindow)、クリップボード(IDLgrClipboard)などがある。

インスタンス生成

- 各インスタンス(オブジェクト)を生成する
  - IDL> myWindow = OBJ\_NEW('IDLgrWindow')
  - IDL> myView = OBJ\_NEW('IDLgrView')
  - IDL> myModel = OJB\_NEW('IDLgrModel')
- graphics atom (軸) のインスタンスを生成
  - IDL> myXaxis = OBJ\_NEW('IDLgrAxis',0) ;X軸の作成
  - IDL> myYaxis = OBJ\_NEW('IDLgrAxis',1) ;Y軸の作成

## 軸を描いてみよう

- graphics atomをmodelに追加して、描画する。
  - IDL> myModel->add, myXaxis;ModelにX軸を追加
  - IDL> myModel->add, myYaxis;ModelにY軸を追加
  - IDL> myView->add, myModel ;ViewにModelを追加
  - IDL> myWindow->draw, myView;Viewをウィンドウ上に描画

• ->(*t* ''-"+">"

 myModelのメソッドであるaddを 使って、graphics atomをmyModel に追加していることを意味する。
 また、myWindowのdrawメソッド を使って、ウィンドウ上にmyView の内容を書き出している。

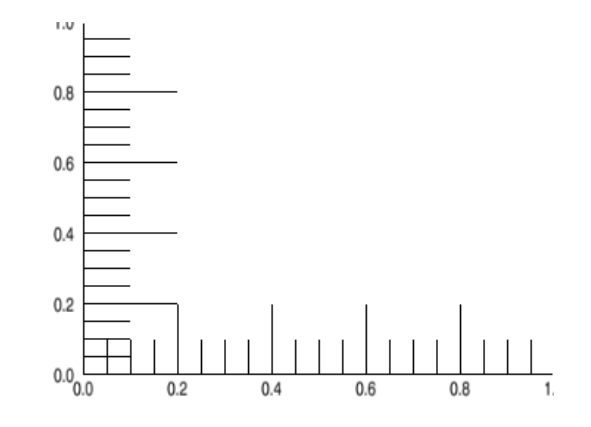

## ここから先はHPを見ながら

http://www.astro.phys.s.chiba-u.ac.jp/~ymatumot/idl/index.php?3次元可視化%2FUsing IDL Objects
 2次元コンター図の3次元的描画方法

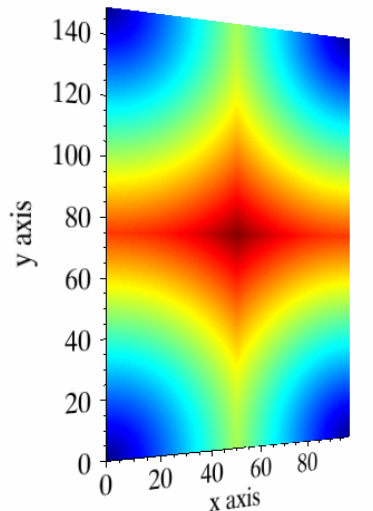

http://www.astro.phys.s.chiba-u.ac.jp/~ymatumot/idl/index.php?3次元可視化%2F3-D Visualization
 3次元スライス図、3次元ボリューム、磁力線の描き方

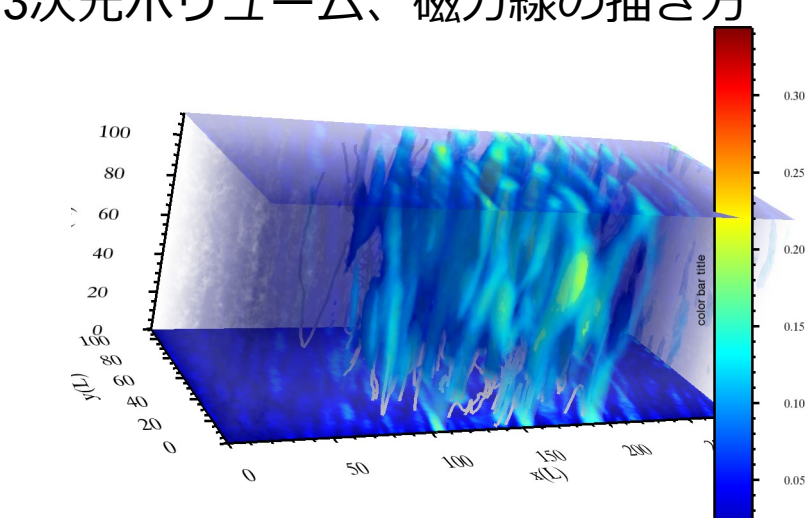

## 図の保存・アニメーション作成

#### 図の保存

- 描画ウィンドウを画像ファイル(png)として保存
  - リモートでIDLのウィンドウを飛ばしているときはお勧めしない
  - IDL> write\_png, 'result.png', tvrd(true=1)
- ~/idl/set\_ps.proを利用して、eps形式で保存
  - IDL> set\_ps, 'result.eps'; 描画前に設定
  - IDL> plot\_clcnt, data, ct=33
  - IDL> device,/close
- eps形式で図を保存したほうが、論文にも転用できるので、私は基本eps形式で保存しています。

アニメーション作成

- まずはIDLのプロシージャ等で、繰り返し図を作成
- linuxコマンドconvertを使う場合(演習室端末)
  - \$ convert -trim -density 300 result\*.eps result.gif
- ffmpegを使う場合(研究室ワークステーション)
  - \$ convert -trim -density 300 result\*.eps tmp%03d.jpg
  - \$ ffmpeg -r 5 -f image2 -i tmp%03d.jpg -sameq -vcodec mjpeg result.avi

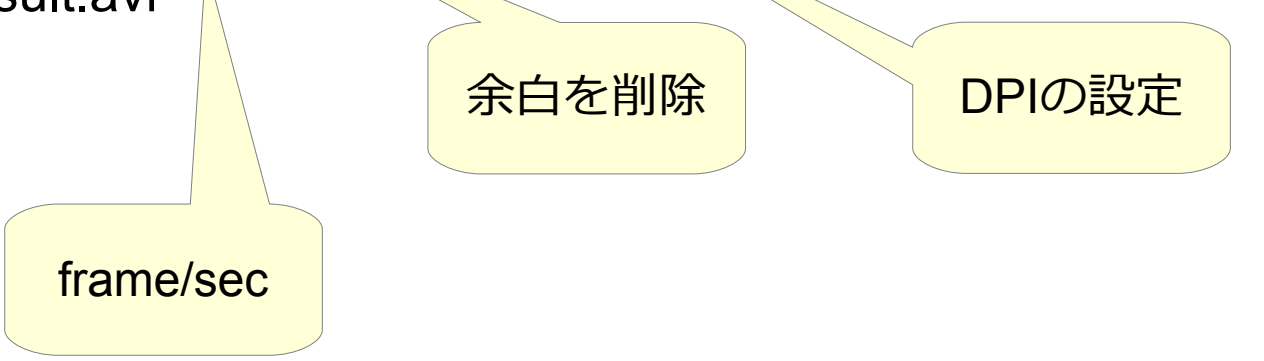

プロシージャ・関数の書き方

プロシージャ:procedure\_name.pro

```
pro procedure_name, <mark>a</mark>, variable1, variable2, …
```

```
a = variable1 * variable2^2
```

end

#### 関数: function\_name.pro

```
function function_name, variable1, variable2, …
a = variable1 * variable2^2
return,a
end
IDL> procedure_name, a, 4, 3
IDL> a = function name(4,3)
```

バッチファイルの書き方

例:make\_figures.pro(連番の名前で図を保存するバッチ処理):

end

#### IDL> .run make\_figures

で、make figures.proの中の手続きが実行される

## まとめ

- IDLができることは膨大すぎて、まとまりません。
- http://www.astro.phys.s.chiba-u.ac.jp/~ymatumot/idlを見なが ら、実際に使ってみてください。
- 演習時間に私(+簑島、高橋)に気軽に質問してください。